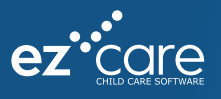

## How to Register and Log In to the Parent Portal

Parent Portal QuickStart

- 1. Go to ezcaresoftware.com/parent-portal.
- 2. Click Register Here.
- 3. Enter your email, then click **Register.** A secure four-digit pin number will be emailed to that address. Check your spam folder if it's not in your inbox.

**Note:** If you receive an error message, the email may not match what is on file at your center. Email us at: **Info@scr-upperroom.org** for assistance.

- 4. Enter the **Registration Pin** on the registration screen.
- 5. Enter and confirm a password, then click the link to return to login page.

**Note:** Passwords must be at least 8 characters long, with one uppercase letter, one lowercase letter, and one number.

6. Enter your email and password to start using the Parent Portal!

## How to Make Payments Online

- 1. Log in and click **Ledger** to view a listing of all payments, credits, and charges to your family's account.
- 2. Click **Pay Now.** Complete the payment account information and amount. Don't forget to specify the type of receipt you would like to receive.

Tip: Click Payment Accounts to enter and save payment info for future use.

- 3. After you enter your information, click **Submit** to process your payment.
- 4. A payment confirmation window will appear. Click **Close**. If your preferences are set to receive receipts via email, you'll find a receipt in your inbox right away.